(公財)海外子女教育振興財団

事業部通信教育チーム

tsushin-kanri@joes.or.jp

### 海外子女教育振興財団・通信教育の提供(無償)について

既にご案内の通り、臨時休校期間における児童生徒の学習支援として、文部科学省より同省の補助事業として実施している当財団の通信教育(1月~3月分)を無償にて提供することとなりました。

つきましては、本紙下記内容並びに別紙ご案内の内容をご確認いただき、受講申込手続きをいただきますようお願い 申し上げます。

記

### 1.提 供 内 容:2019年度通信教育小・中学生コース1~3月無償提供サービス

2.受 講 対 象 者:中国地区日本人学校10校12校舎の小中学生

[対象日本人学校]北京・天津・広州・深セン・上海虹橋・上海浦東・蘇州・杭州・大連・青島 香港香港・香港大埔 以上

3.受講できるコース・学年:国語・算数/数学コース 小学1年生~中学3年生

#### 理科・社会コース 小学3年生~中学3年生

但し、該当のお子さんが2020年1月現在日本人学校で在籍している学年に限ります。 4.受講申込受付期間:2020年2月18日(火)~2月28日(金)正午

> 受付期間を過ぎると**別紙「通信教育受講申込登録手順」が無効**となり、お申し込みいた だくことができなくなります。

> 受付期間を過ぎてのお申し込みは、全て自己負担による有料での受講となりますので お気をつけください。

受講申込いただいた方は、日本人学校側に在籍確認をさせていただきます。

5.申込から受講開始まで: 別紙「通信教育受講申込登録手順」に従って、財団のWebサービス申込画面より受講 申込登録を行ってください(既に財団Webサービスを利用されている方も「新規申込者 登録」をお願いします。その場合、現在登録されているものとは別のメールアドレスをご 利用ください)。

> お申し込みいただくと「サービス申込受付のお知らせ」メールをご登録いただいたメール アドレスへお送りしますので、お申し込み内容の確認をお願いします。

> 財団審査が完了しますと「【JOES】通信教育・サービス申込審査完了通知&受講生専 用サイトのご案内」メールをお送りします。まずは、メール内からリンクしている「これから 通信教育を受講・利用されるみなさんへ」をご一読ください。

> のメール受信の翌日から、受講生専用サイト「チュー太スタディールーム」へのログインが可能となりますので、学習(教材等のダウンロード・学習ページでの学習等)を開始してください。

6.受 講 期 間:2020年2月18日(火)~3月31日(火)

受講期間が終了しても約25日間は受講生専用サイトへのアクセスは可能です。この間 に教材ダウンロード等を済ませてください。期限を過ぎても、1年間は添削返送状況画 面へのアクセスは可能です(添削返送も受け付けています)。

7.添削問題等の提出: 「チャレンジ問題」「表現課題」等については、3月初旬までに提出方法に関するご案内を 差し上げますので、取り組まれても返送せずに、この連絡をお待ちください。

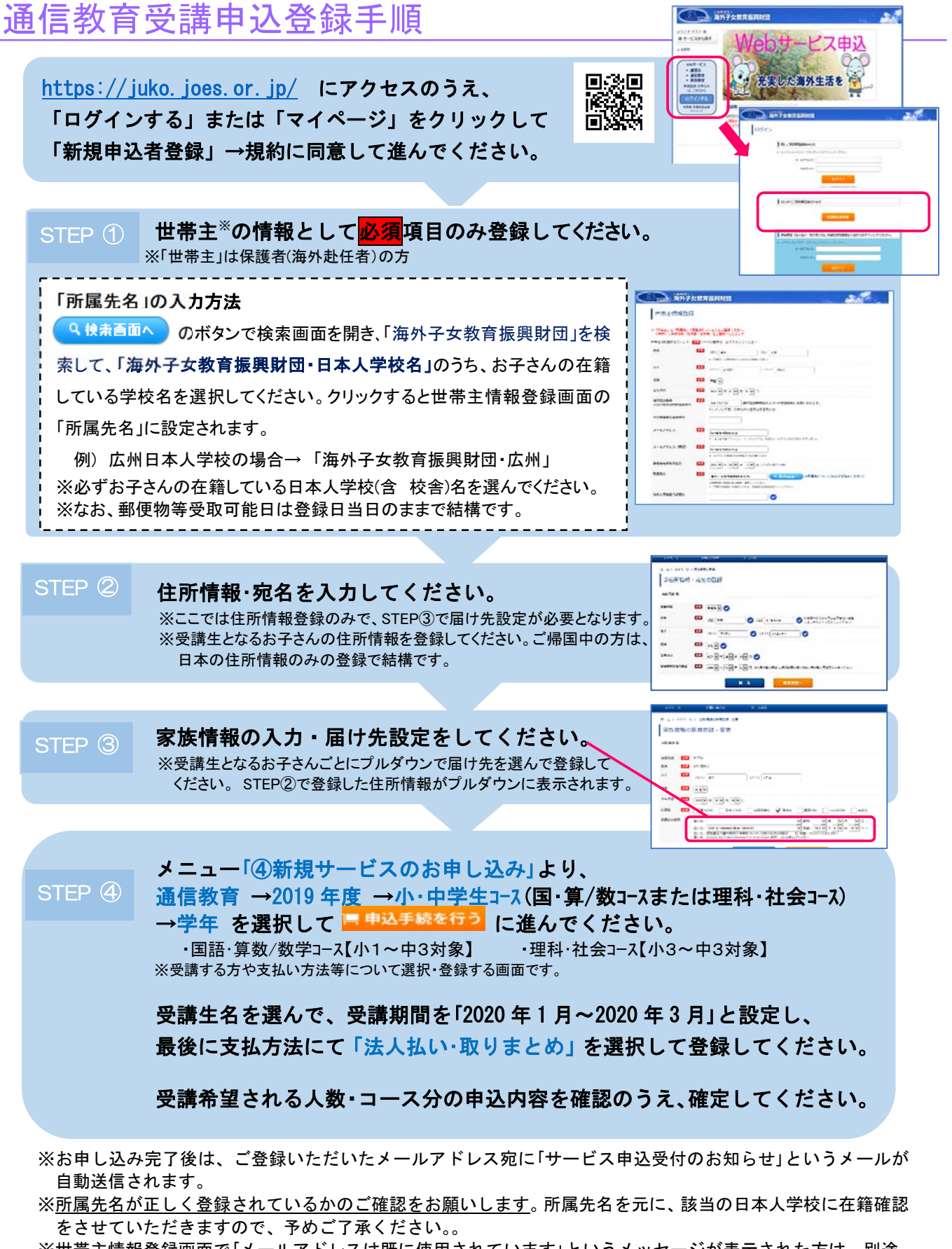

※世帯主情報登録画面で「メールアドレスは既に使用されています」というメッセージが表示された方は、別途、 財団サービスのご利用履歴のある方ですが、この度のお申し込みは「新規」でご登録いただく必要があるため、 使用されていない別のメールアドレスをご登録ください。

お問い合わせ先 | 公益財団法人海外子女教育振興財団 事業部通信教育チーム tsushin-kanri@joes.or.jp

## 受講生専用サイト「チュー太スタディルーム」へのアクセスのしかた

「財団審査完了」メールを受信した翌日からアクセスできます。まずチュー太スタディールームで自分の情報の登録 をしましょう。

## ログインのしかた

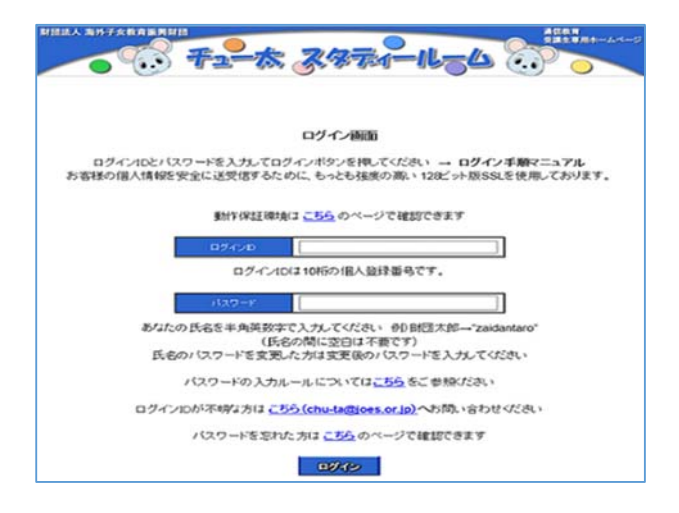

# ログインID:

メールでお知らせした、3から始まる10ケタの番号です。最後の数字は「00」ではなく、上の子であれば「01」、下の子であれば「02」などの数字が入ります。 【例】 3001234501

### パスワード:

初期設定は受講生氏名(半角英数字)です。 【例】 zaidantaro (財団太郎)

### 基本情報の設定(メールアドレスの登録)

| 受講生情報の登録<br>©入力圏に必要な機械を入力しを登録ポタンを視ってださい。<br>の1.3ワードは、今入力していたさいた考え1.3ワードをそのまま使用することができます。氏さいスワードを変更する場合のみ、入力圏の船に<br>取しいにスワードを入力してください。ただは、登録的客欄には1.3ワードは表示されませんので、バスワードを変更する場合のよ、人力制の船に、<br>ワードを招えておいてくたさい。 |                                   |                             |
|----------------------------------------------------------------------------------------------------|-----------------------------------|-----------------------------|
|                                                                                                    |                                   |                             |
| 受請生ログインロ                                                                                                    |                                   |                             |
|                                                                                                    | ※パスワードは変更も可能です<br>上記特内の説明をお読みください | ※確認用   ※変更する時は確認用にも入力してください |
|                                                                                                    |                                   |                             |
| 生年月日 米必須                                                                                                    |                                   |                             |
|                                                                                                    |                                   | () ※確認用                     |
|                                                                                                    |                                   | ※登録・変更する時は確認用にも入力してください     |

----財団太郎さん ご利用ありがとうございます。今日も時間って学習しましょう。 2019年01月10日末曜日 10日9イン日12016年01月10日 (日本村田) 学習ページ サポートページ あなたが現在安課できるコースは 次のとありです。 創団からのお知らせNE FAQ(よくある質問) 900-x 4…中半至コース 第-発点(4-1) 4…中半至コース 健-社(小3) 各種国際について Veb受請中込面面へ お楽しみページ 半常質的にメール 国語 第数/数学 今日のトピックス ル用シートについて 個人パーコード印刷NEW! 理和社会 BLEEBAR チューカスタディールーム操作がイ CEPCCIL/FRES | 活用短短状织 442.4 63 00720

初めてログインすると「受講生情報の登録」画面が でてきます。

ここで初期パスワードの変更も可能です。

## <u>必ず「メールアドレス」の設定を行ってください。</u>

今後、添削問題の「受付完了」や「再提出のお願い」 などのメールは設定したアドレスに送られます。

### <受講開始後の情報変更>

いつでも情報を更新することができます。

■国語・算数/数学コースの学習テキスト・解答解説・添削問題・語句楽帳等紙教材はPDF教材ダウンロード、朗読CDは朗読デ ータダウンロードでの提供となります。紙教材、CDの提供はしておりませんので予めご了承ください。

■国語・算数/数学コースの添削問題・表現課題を提出する場合は、確実に早く紛失なく提出できるWeb提出をご利用ください。 ■理科・社会コース同様、算数/数学をネット教材で学習することも可能です。日々の学習にはネット教材もご利用ください。